1. 書名などから検索

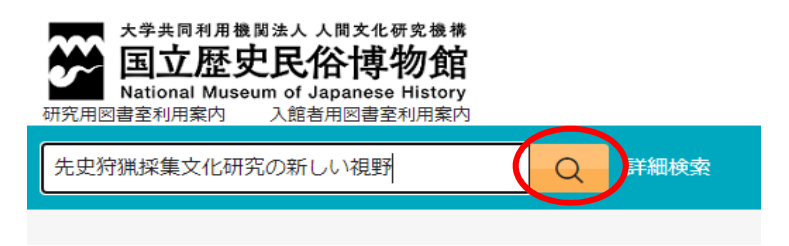

2. [他機関所蔵] をクリック

| 本館所蔵(0)   | 他機関所蔵(1) | CiNii Articles | 国立国会図書館(4) |  |
|-----------|----------|----------------|------------|--|
| トップ画面 > - | 覧画面      |                |            |  |

3. 書名をクリック

| 他機関所蔵(1) | CiNii Articles 国立国会図書館(4) |  |  |
|----------|---------------------------|--|--|
| 一覧画面     |                           |  |  |
| きません。    | 通常検索 全1件 1~1              |  |  |

4. 「購入を依頼」をクリック

| トップ画面 > 一覧画面 > 詳細(他機関所蔵) |                                                                                                    |         |
|--------------------------|----------------------------------------------------------------------------------------------------|---------|
|                          | 先史狩猟採集文化研究の新しい視野<br>センシ シュリョウ サイシュウ ブンカ ケンキュウ ノ アタラシイ シヤ<br>佐々木史郎編<br>国立民族学博物館, 2002<br><u>CiNii Booksの詳細を見る</u> |         |
|                          | 図書                                                                                                    |         |
|                          | ■借用を依頼                                                                                                    | ■ 購入を依頼 |

5. マイライブラリにログイン

| ログイン<br>●●●@rekihaku.ac.jp | ログイン名 :歴博の個人メールアドレス<br>(●●●@rekihaku.ac.jp)」<br>初期パスワード :職員証裏面のバーコード下の<br>8桁の数字 |
|----------------------------|---------------------------------------------------------------------------------|
|                            |                                                                                 |
| <u>ロクイン</u><br>ヘルプ         |                                                                                 |

## 6. 入力内容の確認

| 資料の購入依頼:入力 |                               |       |
|------------|-------------------------------|-------|
| <u></u> λカ | 確認                            | 完了    |
| 書名(必須)     | 先史狩猟採集文化研究の新しい視野              | F     |
| 著者名        | 佐々木史郎編                        |       |
| 出版社        | 国立民族学博物館                      |       |
| 出版日付       | 2002                          |       |
| ISBN       | 4901906038<br>指定できるISBNは1件です。 |       |
| 利用者        |                               |       |
| 通信欄        |                               |       |
| メールアドレス    |                               |       |
|            | 中止                            | 確認に進む |

7. 「この内容で依頼」をクリックし完了

| 資料の購入依  | 頼:確認                                  |
|---------|---------------------------------------|
| 入力      | · · · · · · · · · · · · · · · · · · · |
| 書名      | 先史狩猟採集文化研究の新しい視野                      |
| 著者名     | 佐々木史郎編                                |
| 出版社     | 国立民族学博物館                              |
| 出版日付    | 2002                                  |
| ISBN    | 4901906038                            |
| 利用者     |                                       |
| 通信欄     |                                       |
| メールアドレス |                                       |
| <b></b> | 止 修正 この内容で依頼                          |